# Initialisation et saisie du dossier de préinscription par les responsables

Table des matières

- 1. Création d'un compte Eduka
- 2. Initialiser un dossier de préinscription
- 3. Vue d'ensemble et suivi du dossier de préinscription

Depuis le site du Lycée, le responsable procède à la préinscription de son enfant en plusieurs étapes successives.

### 1.Création d'un compte Eduka

Depuis la page d'authentification Eduka, le responsable a la possibilité de :

- Se connecter à son compte Eduka [https://lfcl-lisbonne.eduka.school/] s'il en possède déjà un (familles ayant des élèves en cours de préinscription, scolarisés ou ayant été scolarisés dans l'établissement)
- Se créer un compte utilisateur sur le lien suivant : [https://lfcllisbonne.eduka.school/], si le parent n'a jamais eu de compte Eduka au LFCL. Le responsable aura la possibilité de créer un identifiant pour chacun des responsables R1 et R2.

|                                                                                                    | ိုင်စီမီ<br>ပို့စီစီမီ<br>ပို့စီစီမီ<br>မိုင်စီမီ<br>ကျော်<br>ကျော်<br>ကျောကျောကျောကျောကျောကျောကျောကျောကျောကျော |  |  |  |  |  |  |
|----------------------------------------------------------------------------------------------------|----------------------------------------------------------------------------------------------------|--|--|--|--|--|--|
|                                                                                                    | Lycée Français Charles Lepierre - Lisbonne                                                                                                    |  |  |  |  |  |  |
|                                                                                                    | Connexion à votre compte                                                                                                    |  |  |  |  |  |  |
|                                                                                                    | Adresse e-mail                                                                                                    |  |  |  |  |  |  |
|                                                                                                    | Mot de passe                                                                                                    |  |  |  |  |  |  |
| 36.24.2.                                                                                                    | Z Rester connecté                                                                                                    |  |  |  |  |  |  |
|                                                                                                    | Connexion                                                                                                    |  |  |  |  |  |  |
|                                                                                                    | Vous avez oublié votre mot de passe ou changé d'adresse e-mail? <u>Cliquez ici</u> pour récupérer<br>l'accès à votre compte.                                                                                                    |  |  |  |  |  |  |
|                                                                                                    | Inscription                                                                                                    |  |  |  |  |  |  |
|                                                                                                    | Vous n'avez pas encore de compte<br>et souhaitez inscrire votre enfant à l'école?                                                                                                    |  |  |  |  |  |  |
|                                                                                                    | Créer un compte                                                                                                    |  |  |  |  |  |  |
|                                                                                                    |                                                                                                    |  |  |  |  |  |  |
|                                                                                                    |                                                                                                    |  |  |  |  |  |  |
| LYCÉE FRANÇAIS CHARLES LEPIERRE – LISBONNE<br>Avendo Duarte Rocheco, 32<br>1070-112 Lisbonne, Portugal<br>Tel. + 351 2182 44 00<br>Site web   Politique de confidentialité |                                                                                                    |  |  |  |  |  |  |
| Edu Eduka Software - Solutions innovantes pour des écoles moc                                                                                                    | ternes · Code école: 552764                                                                                                    |  |  |  |  |  |  |

## 2. Initialiser un dossier de préinscription

Une fois connecté à Eduka, le responsable se rendra sur l'icône Nouvelle Inscription.

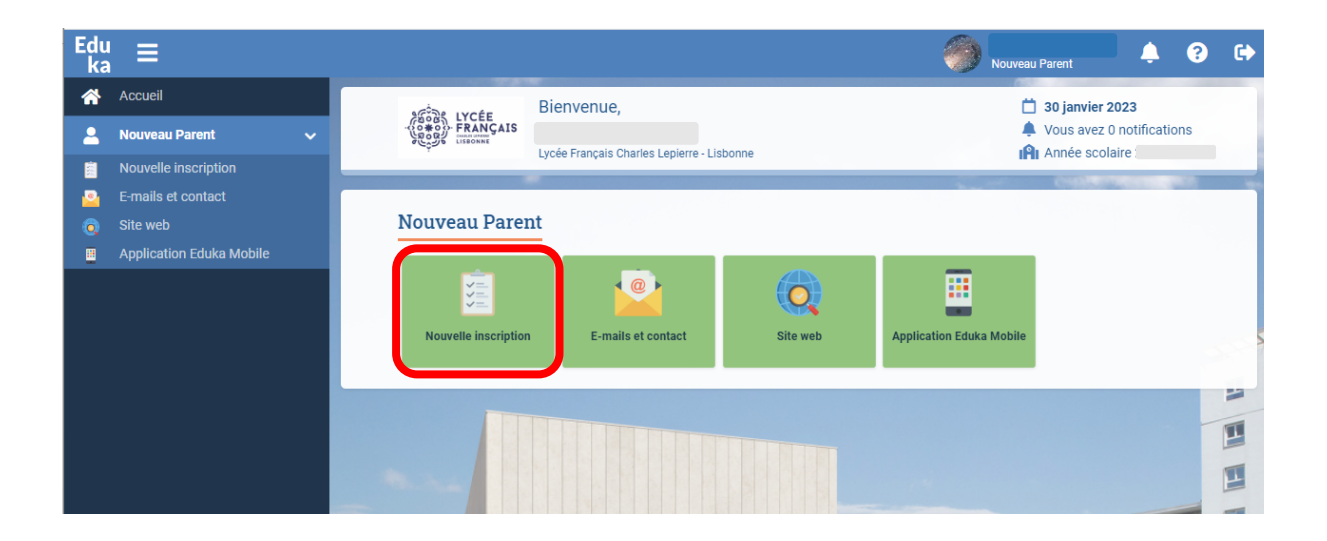

Puis cliquez sur le bouton **Créer un dossier pour un nouvel élève pour l'année 2023-2024**.

| Edu<br>ka | ≡                        |   |                                                                                                    |               |           | nouveau Parent 🔶 😮 🕞                     |  |  |  |
|-----------|--------------------------|---|----------------------------------------------------------------------------------------------------|---------------|-----------|------------------------------------------|--|--|--|
| <b>^</b>  | Accueil                  |   | Nouvelle inscription                                                                                                    |               |           | 🚓 Eduka Suite » Admission 📀 Navigation   |  |  |  |
| 2         | Nouveau Parent           | ~ | Inscription                                                                                                    | Réinscription | Radiation |                                          |  |  |  |
|           | Nouvelle inscription     |   |                                                                                                    |               |           |                                          |  |  |  |
| 2         | E-mails et contact       |   | Afin de commencer la procédure d'inscription <u>d'un nouvel élève</u> , veuiller créer un dossier d'inscription en cliquant sur le bouton cl-dessous.<br>Une fois votre demande compléte et soumise, votre dossier sera traité par l'administration. Vous pourrez vous reconnecter à tout moment sur Eduka afin d'être<br>informé de l'évolution de votre dossier. |               |           |                                          |  |  |  |
|           | Site web                 |   |                                                                                                    |               |           |                                          |  |  |  |
|           | Application Eduka Mobile |   | $\odot$                                                                                                    |               |           | Etat du dossier: Préinscription en cours |  |  |  |
|           |                          |   | •                                                                                                    |               |           | Etat du dossier: Inscription en cours    |  |  |  |
|           |                          |   | Cilquez ici pour telecharger les documents lies à ce dossier                                                                                                    |               |           |                                          |  |  |  |
|           |                          |   | Créer un dossier pour un nouvel élève pour 2023 / 2024                                                                                                    |               |           |                                          |  |  |  |
|           |                          |   |                                                                                                    |               |           |                                          |  |  |  |

| Créer un dossier po | our un nouvel élève pour 2023 / 2024 | × |  |  |  |  |  |  |
|---------------------|--------------------------------------|---|--|--|--|--|--|--|
| Début d'anné        | e scolaire: 01/09/2023               |   |  |  |  |  |  |  |
| Nouvel élève à in   | scrire                               |   |  |  |  |  |  |  |
| Nom de famille:     |                                      |   |  |  |  |  |  |  |
| Prénom:             |                                      |   |  |  |  |  |  |  |
| Date de naissance:  | Exemple: 01/01/2011                  |   |  |  |  |  |  |  |
| Scolarité souhaitée |                                      |   |  |  |  |  |  |  |
| Site/Entité:        | LFCL V                               |   |  |  |  |  |  |  |
| Etablissement:      | $\checkmark$                         |   |  |  |  |  |  |  |
| OK Annuler          |                                      |   |  |  |  |  |  |  |

## 3. Saisie et suivi du dossier de préinscription

Vous accéderez au formulaire de préinscription organisé en plusieurs onglets : Elèves, Scolarité, Responsables, Autres et Justificatifs.

En regard de chaque onglet, un indicateur ou à REMPLIR permet de savoir si toutes les informations obligatoires ont été saisies sur l'onglet :

#### Soumission du dossier

Dès lors que toutes les informations obligatoires demandées dans le formulaire auront été saisies, et les documents obligatoires attachés, un bouton **Envoyer le dossier** apparaitra.

Cette action finalise la saisie du dossier, celui-ci devenant non modifiable pour le parent. Le dossier passe dans un statut d'étape **Dossier envoyé**.

| Env<br>Nous<br>d'adr | <b>bi du dossier</b><br>yous rappelons que ce dossier d'inscription n'est pas définitif et que votre demande<br>ission sera étudiée et confirmée par nos services.                                                                                                    |              |
|----------------------|----------------------------------------------------------------------------------------------------|--------------|
|                      | <ul> <li>Par la présente demande d'inscription,</li> <li>nous certifions l'exactitude des informations données</li> <li>et reconnaissons avoir été informés du fait que toute demande d'inscriptionemporte pleine et entière adhésion aux conditions financières de l'établisse et aux tarifs en vigueur pour l'année concernée.</li> </ul> | on<br>sement |
|                      |                                                                                                    | Annuler      |
| passepo              | s dans l'ordre des nationalités indiquées dans l'état civil de l'élève servir à l'élab                                                                                                    | oration de r |